# PEQUENO GUIA DE USO DO **BIG BLUE BUTTON**

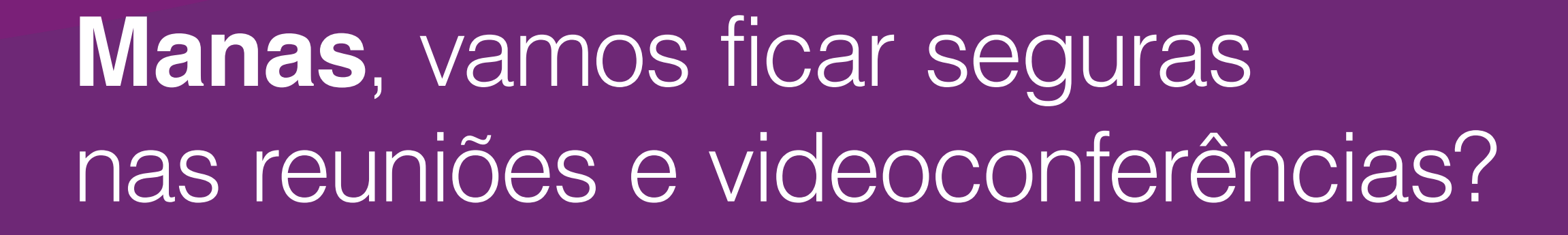

O Big Blue Button é uma plataforma livre para reuniões online e ensino à distância. Ele é uma ótima alternativa ao Zoom, Google meet e Skype para quem busca maior autonomia e segurança.

O BBB pode ser usado para palestras, aulas e reuniões que necessitam de privacidade, mas também maior estabilidade de conexão e recursos interativos.

Nesse guia vamos ensinar o uso básico do BBB e indicar a resolução dos problemas mais comuns. Vamos juntas?

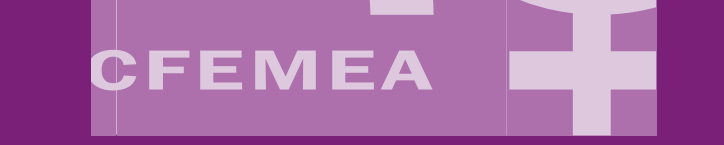

## ENTRANDO NA SALA

Em primeiro lugar alguma companheira deve compartilhar um **link de acesso** com você. Clique para abrir no seu **navegador**.

Compa, aqui o link para a nossa reunião: https://bbb01.maadix.net /b/mas-mgh-dnl 16:37 V/

A janela que aparecerá será essa, escreva seu nome e clique em participar!

### Sala de Teste

(Dono)

m

Insira seu nome

Participar

### Caso a sala tenha um **código de acesso** você precisará colocá-lo primeiro e só depois escrever o seu nome.

Você foi convidado a participar da sala

### Sala de Teste

m marialab (Dono)

Insira o código de acesso da sala

Entrar

Assim que entrar na sala, você será perguntada se quer ficar como **somente ouvir** (não participa falando) ou com um **microfo**-

### ne (que pode falar e ouvir).

| Micro                                                                          | ofone           | G       O         Somente ouvir | seguinte<br>pedido c<br><b>ção do</b> i | caixa de<br>de <b>autoriza</b><br><b>navegador</b> . |  |  |
|--------------------------------------------------------------------------------|-----------------|---------------------------------|-----------------------------------------|------------------------------------------------------|--|--|
| Você permite que bbb01.maadix.net use seu microfone? Microfone a compartilhar: |                 |                                 |                                         |                                                      |  |  |
|                                                                                | Áudio int       | erno Estéreo                    | analógico                               | ~                                                    |  |  |
| Memorizar esta decisão                                                         |                 |                                 |                                         |                                                      |  |  |
|                                                                                | <u>N</u> ão per | mitir                           | P                                       | ermitir                                              |  |  |
| Clique                                                                         | em r            | ermitir                         |                                         |                                                      |  |  |

Ao selecionar o mi-

orofono anarocorá (

Como você gostaria de se juntar ao áudio?

O próximo passo é a caixa do teste de áudio. Fale pequenas frases para verificar como o som está sendo captado pela plataforma. Esse é o momento de perceber se o microfone está mal conectado e se precisa aumentar o volume da entrada de áudio no computador. Quando estiver tudo certo basta apertar "Sim", e você já será liberada para escutar e falar dentro da reunião!

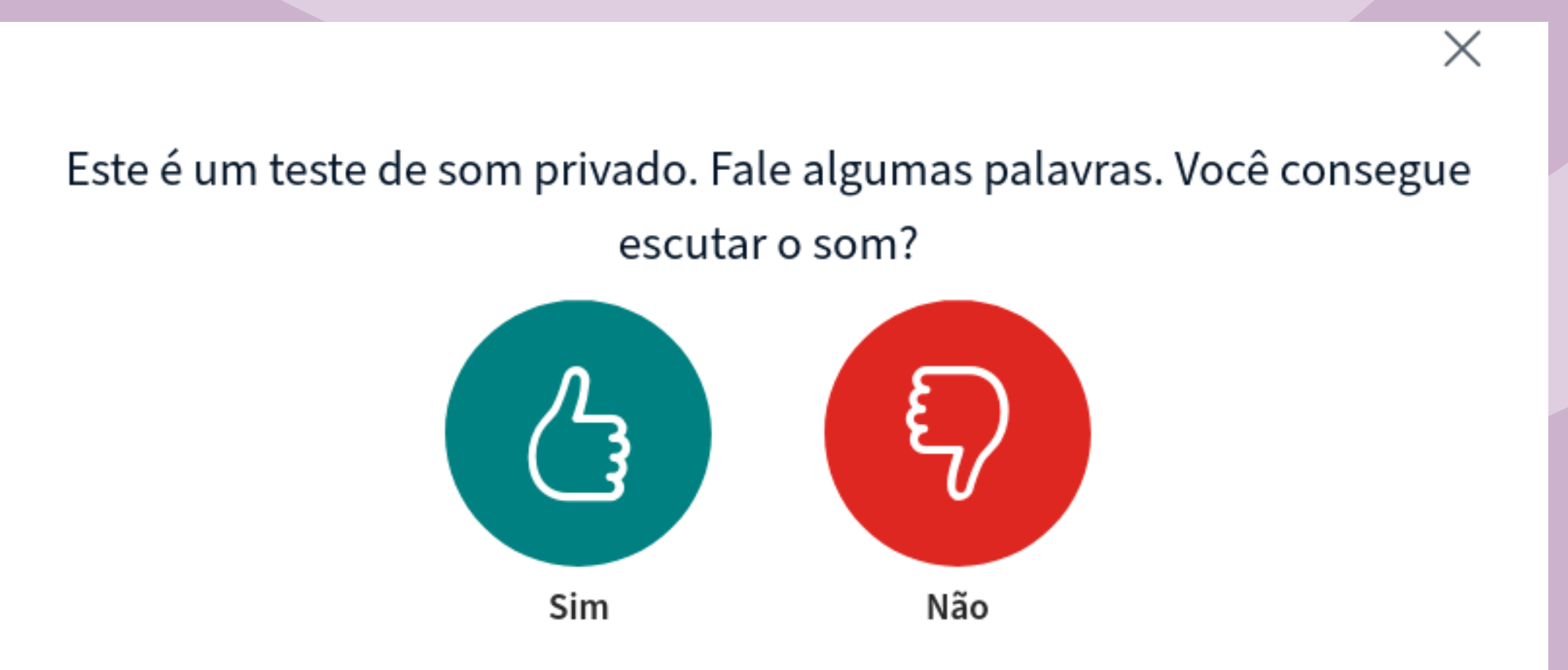

## CONHECENDO A PLATAFORMA

Agora vamos conhecer melhor o **BBB** por dentro. Na lateral esquerda você pode ver o **bate-papo público,** a **lista de participantes** da atividade e as **notas compartilhadas**. Na parte central será exibida a **apresentação de slides** e as **câmeras ativas**.

#### NOTAS COMPARTILHADAS

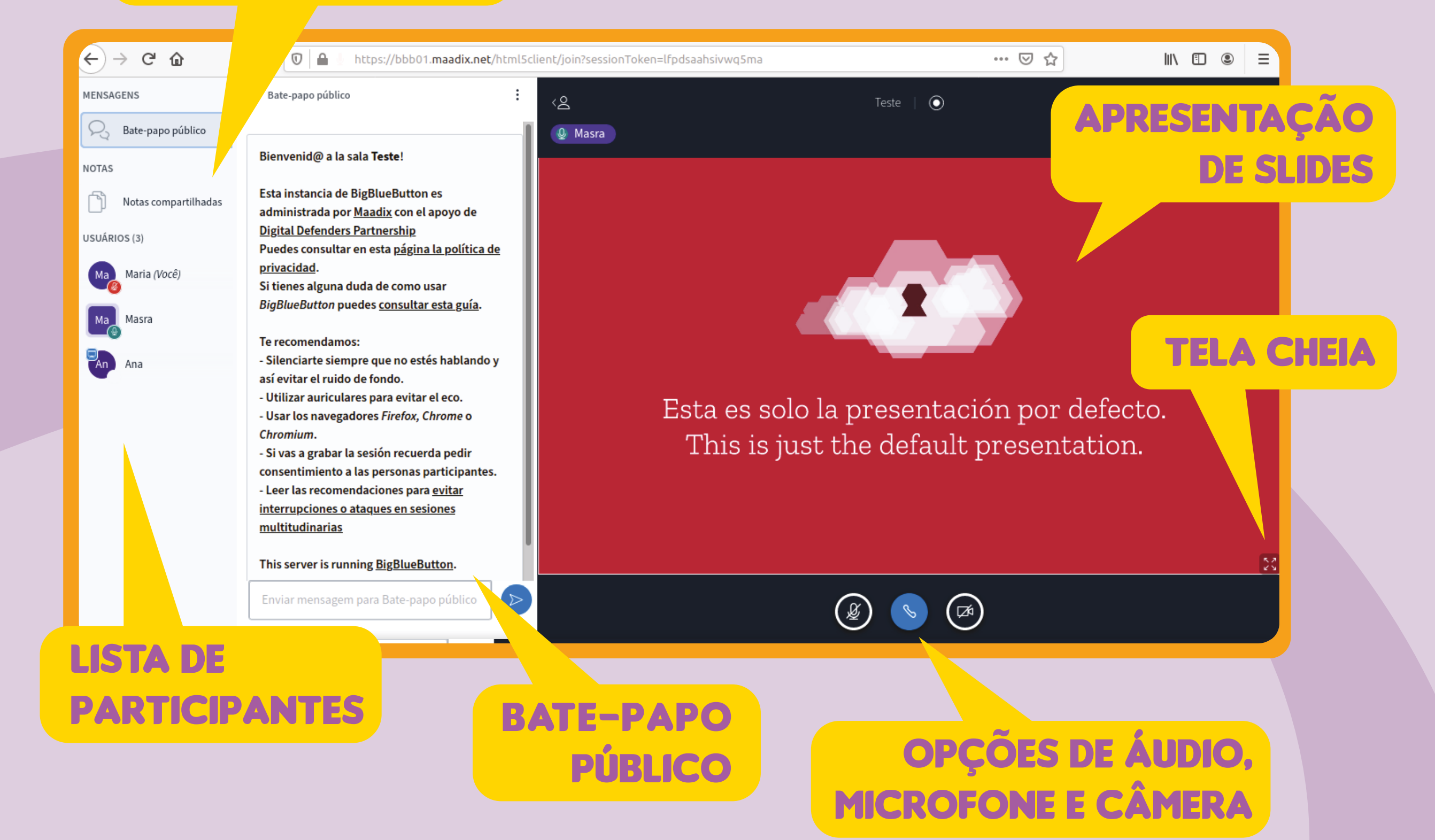

Abaixo da apresentação estão os botões para silenciar/ligar o microfone, desativar o áudio e compartilhar a webcam.

## TIPOS DE BATE-PAPO

Existem **dois tipos** de bate-papos: O **público** onde todas as participantes da sessão podem escrever. O **privado** onde participantes podem con-

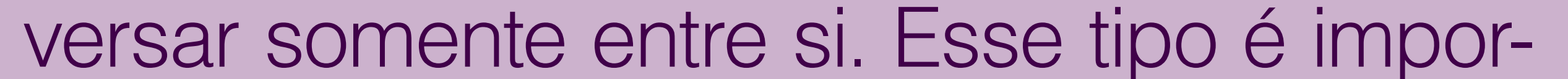

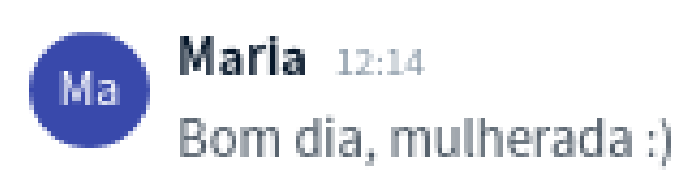

Enviar mensagem para Bate-papo público

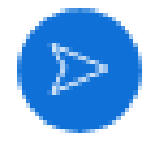

tante para receber auxílio das moderadoras caso haja algum problema técnico.

Х

Para ativar o bate-papo privado basta clicar em cima do nome da pessoa escolhida e selecionar Iniciar bate-papo privado.

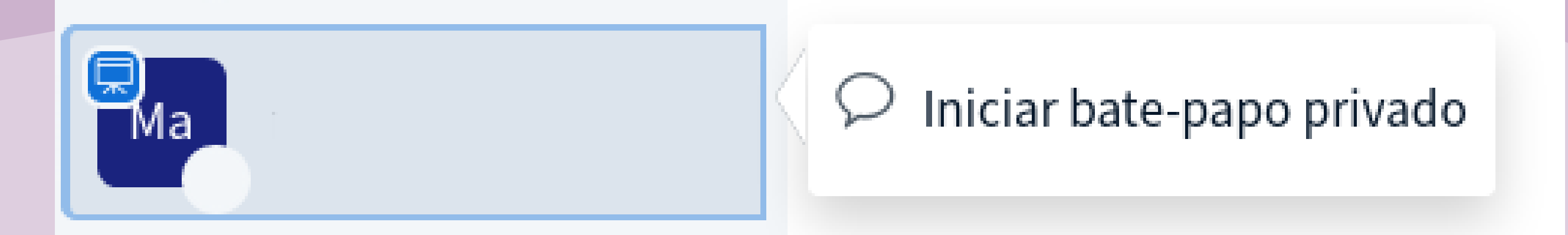

Uma janela abrirá abaixo de onde está o bate-papo público.

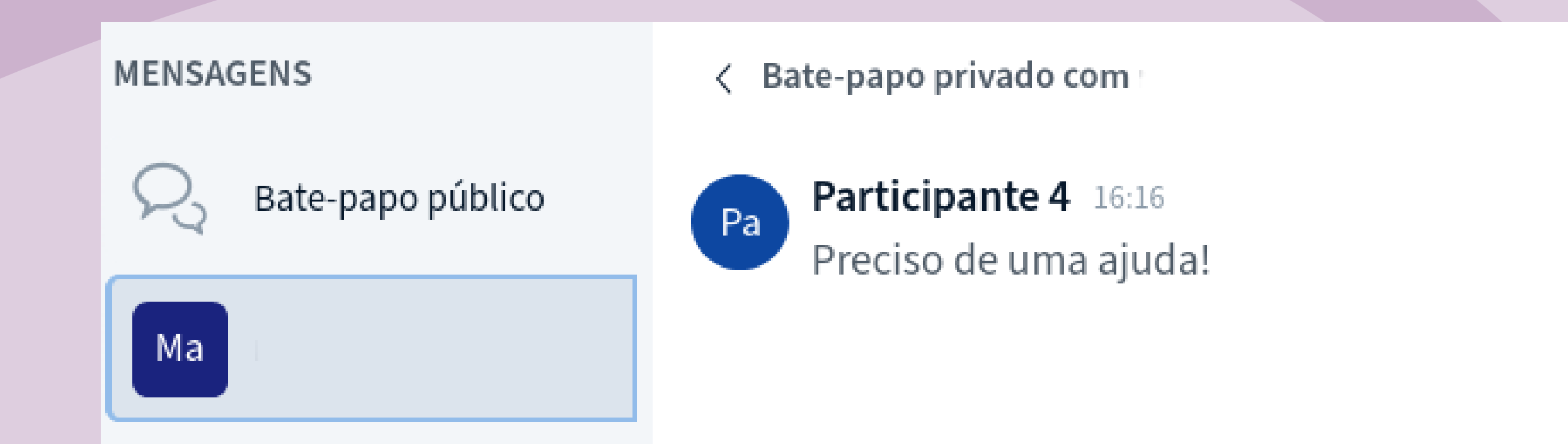

## NOTAS COMPARTILHADAS

As notas compartilhadas são como um **bloco de notas coletivo** que permite edição em tempo real. Isso facilita muito a relatoria de certas atividades!

Você encontra essa função na **barra esquerda** abaixo do bate-papo público.

#### MENSAGENS

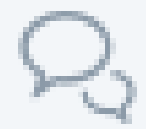

Bate-papo público

NOTAS

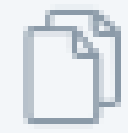

Notas compartilhadas

USUÁRIOS (2)

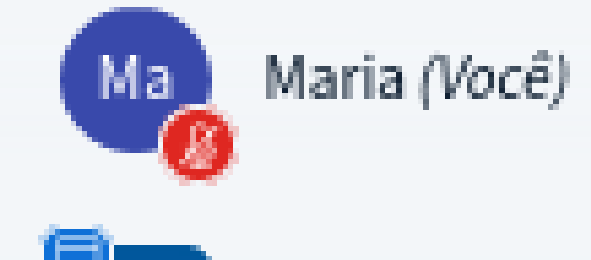

#### < Notas compartilhadas

#### B I U S ≒ ≡ ⊃ C 🚣

#### Agenda da atividade

- 9h-10h Boas vindas e apresentação
- 10h-10h30 Roda de conversa em grupo
- 10h30 11h Plenária
- 11h- 11h15 Pausa para o café
- 11h15 12h30 Plenária continuação

Ata (vamos escrever juntas):

## **RESOLVENDO PROBLEMAS**

### ENTREI NA SALA E NÃO ESCUTO NADA

Em primeiro lugar verifique se seu microfone não está mal conectado, sem volume ou se está como 'mudo' em seu computador.

\*Veja um *tutorial completo* de como ajustar o som do microfone no windows.

O áudio funciona em outros sites ou programas? Então verifique na área de 'Opções de áudio' do BBB qual símbolo aparece. Se ele for...

**Com microfone:** 

**Como ouvinte:** 

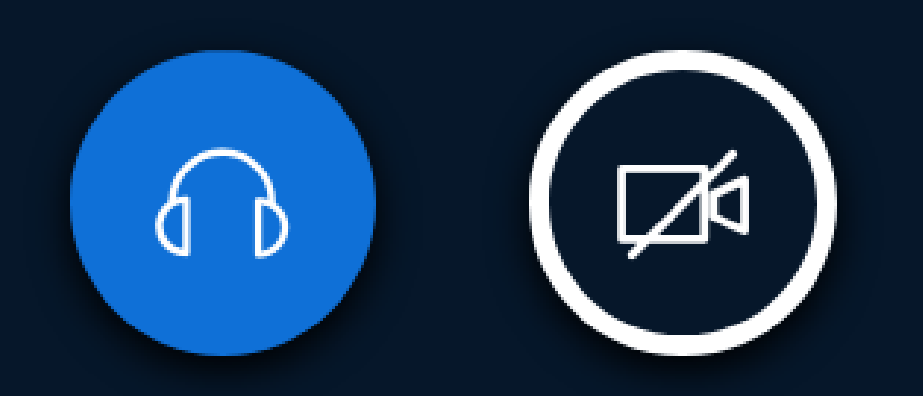

Em ambos os casos você deveria estar es-

#### cutando as companheiras.

Porém você não conseguirá nem ouvir nem falar se o símbolo que estiver vendo for esse:

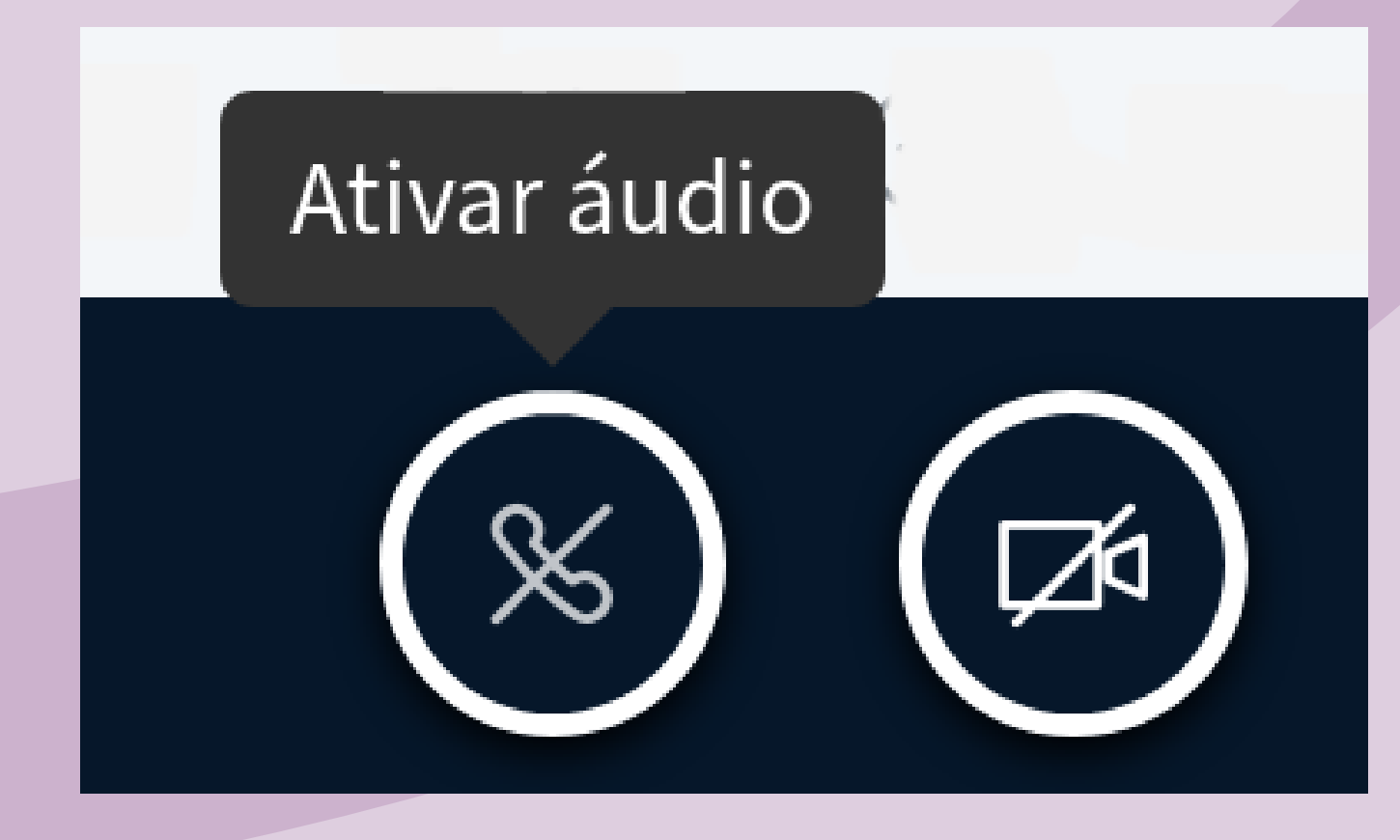

Isso acontece quando nenhuma opção é selecionada durante o teste de áudio, ou se ocorre algum erro.

Para habilitar o áudio é só apertar no telefone sem cor ou entrar novamente na sala com o link que recebeu. Isso irá **reiniciar o teste de áudio.** 

**ABRI O MICROFONE, MAS NÃO ME ESCUTAM** Em primeiro lugar verifique se seu microfone não está **mal conectado**, **sem volume** ou se está como '**mudo**' em seu computador.

\*Veja um *tutorial completo* de como ajustar o som do microfone no windows.

O microfone funciona em outros sites ou programas? Então verifique na área de 'Opções de áudio' do BBB qual símbolo aparece. Esse símbolo significa que seu microfone está pronto para falar:

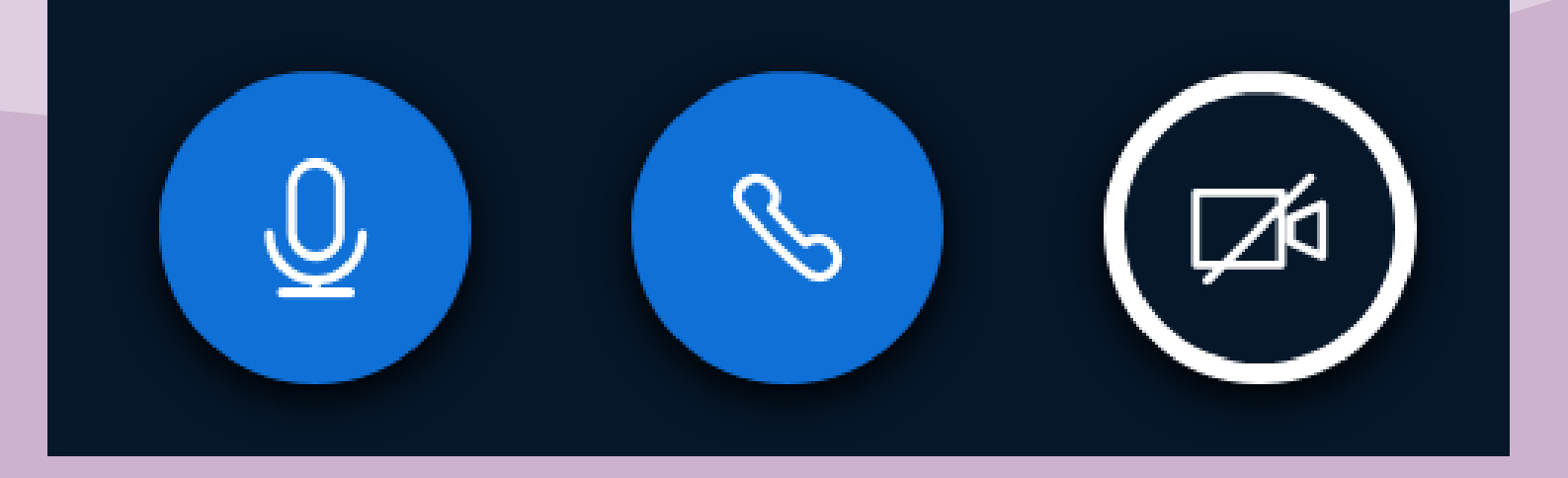

E dessa forma ele **está mudo**, clique sobre ele para conseguir falar.

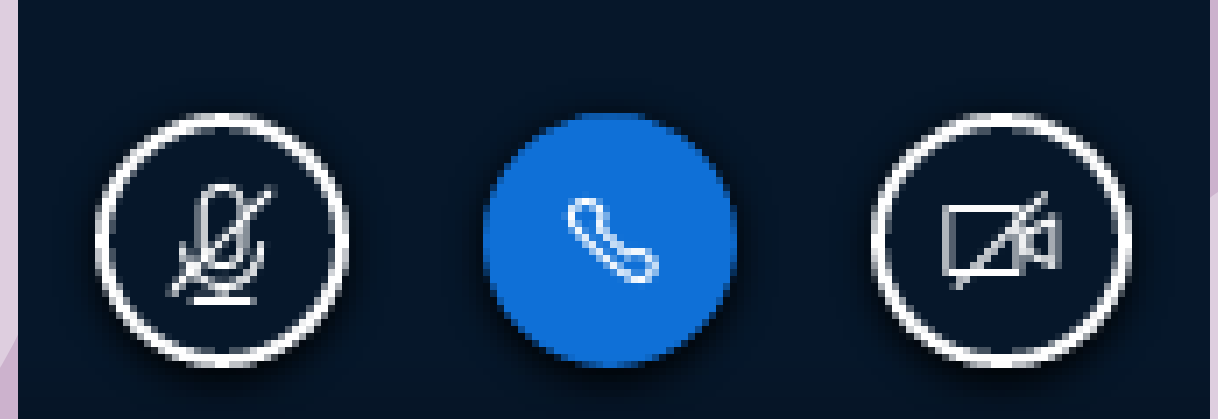

**IMPORTANTE:** O seu computador ou celular pode pedir permissão para acessar o microfone, clique em '**Permitir**'.

| Ţ | Você permite que <b>bbb01.maadix.net use seu</b><br>microfone? |          |  |  |  |  |
|---|----------------------------------------------------------------|----------|--|--|--|--|
|   | <u>Microfone a compartilhar:</u>                               |          |  |  |  |  |
|   | Áudio interno Estéreo analógico                                |          |  |  |  |  |
|   | Memorizar esta decisão                                         |          |  |  |  |  |
|   | Não permitir                                                   | Permitir |  |  |  |  |

## Se já tentou todas essas coisas e as compas ainda não te escutam, recomendamos **fechar todos os programas abertos** e entrar novamente na sala, se possível em outro navegador como **Firefox** ou **Chromium**.

### MINHA CÂMERA NÃO ABRE, COMO AJUSTAR?

Para abrir sua câmera você deve clicar no botão '**compartilhar webcam**' que fica ao lado das opções de áudio. Compartilhar webcam

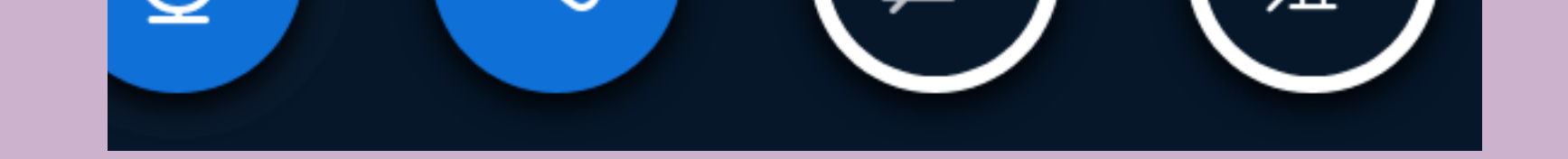

**IMPORTANTE:** O seu computador ou celular pode pedir permissão para acessar a câmera, clique em 'Permitir'.

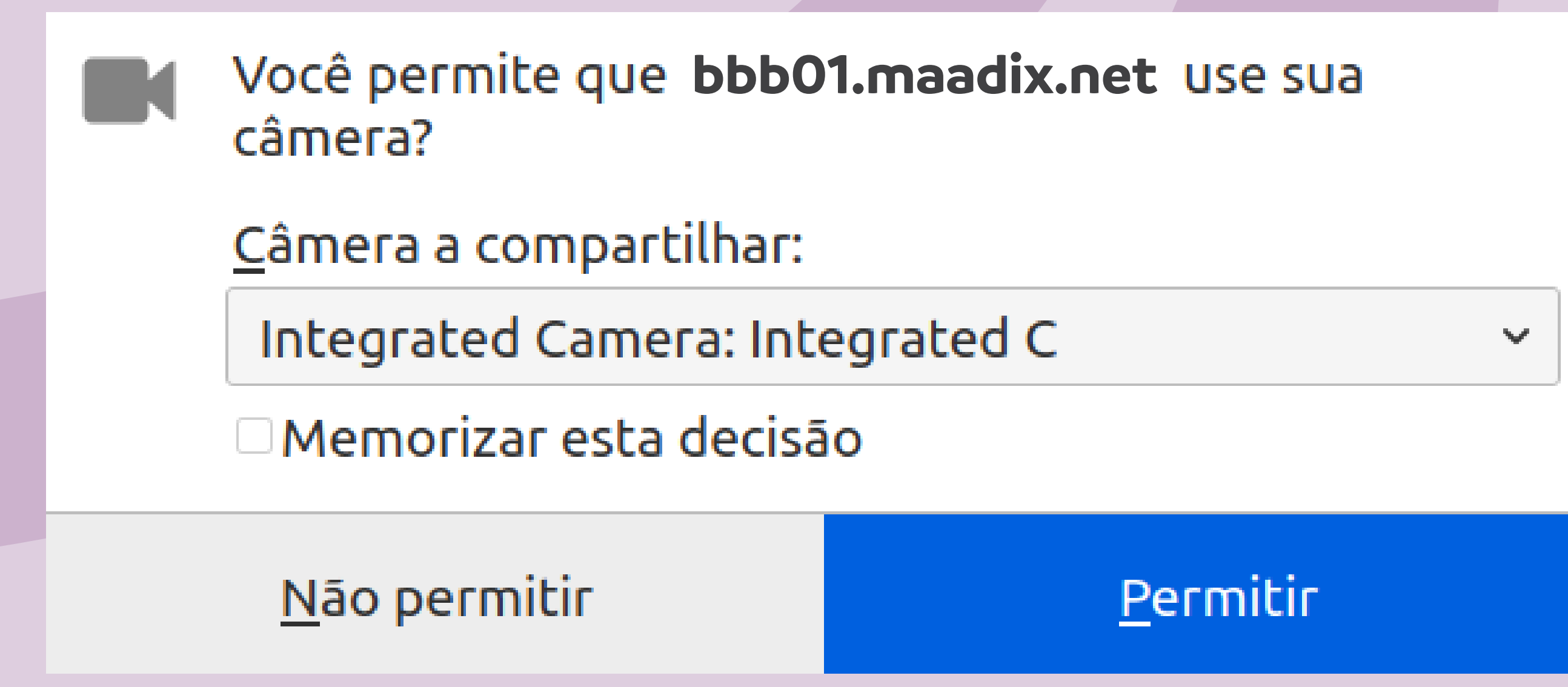

Se já fez isso e as compas ainda não te veem, recomendamos que feche todos os programas abertos e entre novamente na

sala, se possível em outro navegador como Firefox ou Chromium.

### A REUNIÃO FICA TRAVANDO SÓ PRA MIM, **DÁ PRA MELHORAR?**

Apesar de ser bem estável, o BBB depende da nossa internet para funcionar. Veja algumas dicas para melhorar a conexão e ter uma melhor experiência durante a atividade: • Feche todos os outros programas e abas da internet que não estiver usando, especialmente no celular.

• Se estiver usando wifi sente--se o mais próximo possível do roteador.

00

• Se estiver no computador é possível conectar um **cabo de rede** ao invés do wifi, isso melhora bastante a qualidade da internet.

 Muitas câmeras ligadas ao mesmo tempo podem sobrecarregar a conexão de algumas manas. Respeite os combinados sobre isso.

## DICAS FINAIS

 Apesar de funcionar em qualquer navegador, recomendamos o uso do Firefox, Chrome ou Chromium no celular ou computador. Certifique-se que seu navegador está atualizado.

 Mantenha o microfone silenciado enquanto outra pessoa estiver falando para evitar o ruído de fundo e interrupções.

 Para uma melhor qualidade do áudio, use fones de ouvido para evitar ecos.

 Não faça gravações ou outros registros sem o consentimento de todas.

## VAMOS CONSPIRAR COM SEGURANÇA NO BBB

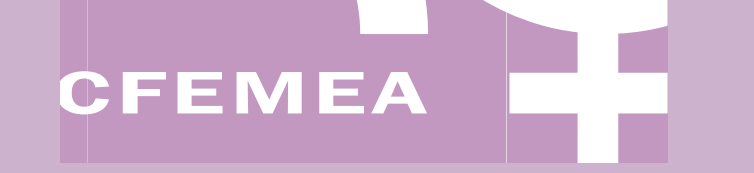